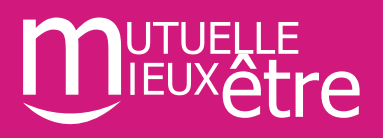

## Les services du Mieux-Etre :

## Mon appli Mieux-Etre

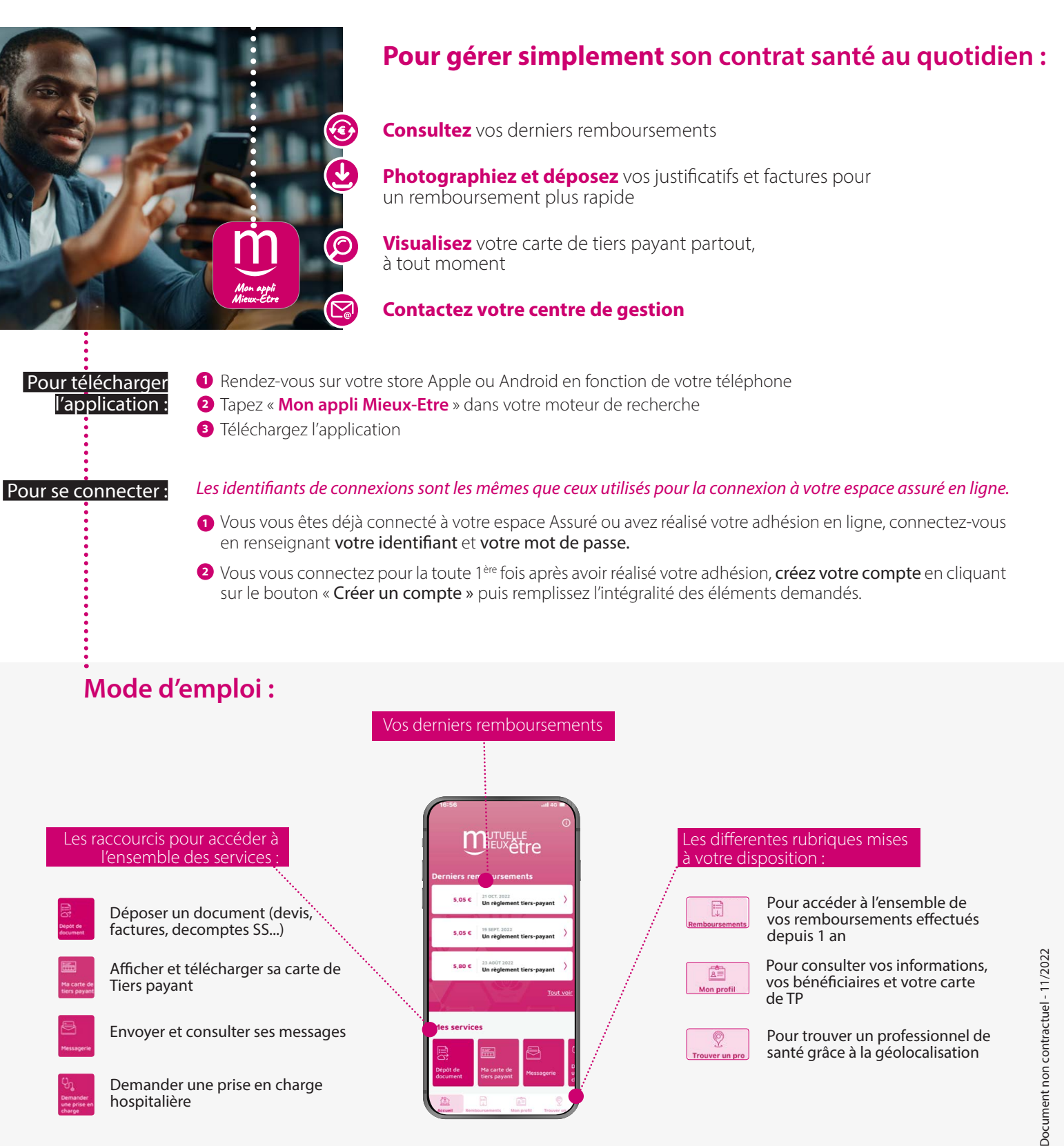